# || Parallels<sup>®</sup>

## Collecting RAS Logs for VDI-related issues from the server.

• Parallels Remote Application Server

Parallels Support may request extended logs while troubleshooting complex issues related to VDI deployments

Follow the steps below to enable logging on the required components:

#### **RAS Connection Broker.**

1. In the registry editor go to

HKEY\_LOCAL\_MACHINE\SOFTWARE\WOW6432Node\Parallels\2XController

- 2. Modify the **DWORD** key called **LogLevel**. Assign it a decimal value of '4'. Click **OK**.
- 3. Create a new DWORD key called MoreDetails. Assign it a decimal value of 1. Click OK

**Note:** To apply these settings all you need to do is press apply from the console. You don't need to restart the publishing agent.

#### **RAS Provider Agent**

1. In the registry editor go to

HKEY\_LOCAL\_MACHINE\SOFTWARE\WOW6432Node\Parallels\VDSAgent

2. Modify the DWORD key called LogLevel. Assign it a decimal value of '4'. Click OK.

# **Note:** One needs to restart RAS Provider Agent service for the changes to take effect. **RAS Guest Agent**

1. In the registry editor go to

HKEY\_LOCAL\_MACHINE\SOFTWARE\WOW6432Node\Parallels\GuestAgent

2. Modify the DWORD key called LogLevel. Assign it a decimal value of '5'. Click OK.

Note: One needs to restart RAS Guest Agent service for the changes to take effect

### **RAS Logs Location**

%ProgramData%\Parallels\RASLogs

© 2024 Parallels International GmbH. All rights reserved. Parallels, the Parallels logo and Parallels Desktop are registered trademarks of Parallels International GmbH. All other product and company names and logos are the trademarks or registered trademarks of their respective owners.